## Auto matrícula

### **Curso:**

## Política para el manejo de conflictos de interés

#### Nota importante:

- Si estás en las instalaciones del AyA y tienes la computadora iniciada con su usuario y contraseña, el sistema se cargará de forma automática.
- Si estás laborando bajo la modalidad de Teletrabajo, debe tener pendiente que la VPN debe estar activada para que te funcione el acceso. La velocidad de acceso, carga y descarga de datos dependerá de la capacidad de conexión y descarga que tengas en el sitio donde esté conectándote (internet)

#### Pasos para Auto matricularse

- 1. Dar clic al siguiente Link : <u>http://aulavirtual.aya.go.cr/moodle/login/index.php</u>
- 2. Se presenta la pantalla de validación de credenciales, favor ingresar sus datos de conexión (usuario que utiliza en la computadora para iniciar sesión todos los días)

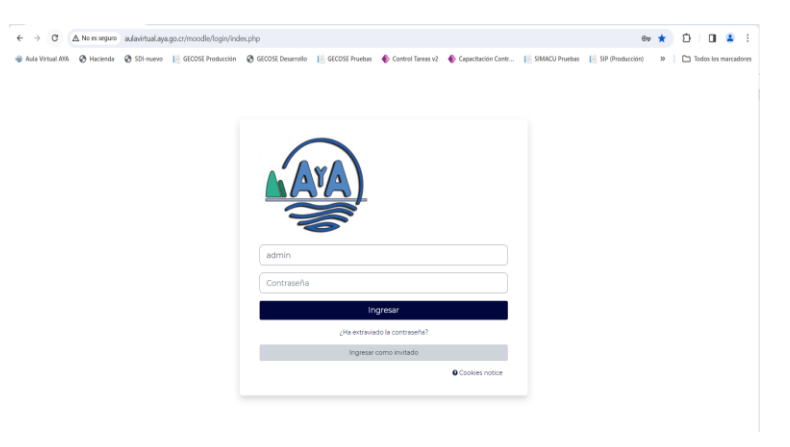

3. Se presentará la siguiente pantalla.

| Tablero Mis cursos                                                                    |                                                           |                      |                         |                               |     | ۹ ۵ <sup>1</sup> ۵ 🗛 ۲ | Ed |
|---------------------------------------------------------------------------------------|-----------------------------------------------------------|----------------------|-------------------------|-------------------------------|-----|------------------------|----|
| Welcome back                                                                          | k, Rafael! 🔇                                              |                      |                         |                               |     |                        |    |
| Línea de tiempo<br>Todos 👻 Cultanar                                                   | bos cristos 🗻                                             |                      | Se                      | arch by activity type or name | e   |                        |    |
|                                                                                       |                                                           |                      |                         | a personale                   |     |                        |    |
|                                                                                       |                                                           |                      | Our delawarded factorie |                               |     |                        |    |
| Mis cursos                                                                            |                                                           |                      |                         |                               |     |                        |    |
| Centro de Capacitaci<br>Curso de Teams<br>E Dieglamento para la j<br>Todos los cursos | ón Virtual para Instructor<br>prestación de los servicios | eslas G2<br>i de AyA |                         |                               |     |                        |    |
| Calendario                                                                            |                                                           |                      |                         |                               |     |                        |    |
| Todos los cursos                                                                      | •                                                         |                      |                         |                               |     | Nuevo evento           |    |
| <ul> <li>octubre</li> </ul>                                                           |                                                           |                      | noviembre               | 2023                          |     | diciembre 🕨            |    |
| Lun                                                                                   | Mar                                                       | Mié                  | Jue                     | Vie                           | Sáb | Dom                    |    |

4. Se debe dar clic en la alternativa presentada en pantalla que dice: **Todos los cursos...** Como se muestra en la pantalla.

| ATA | Tablero Mis cursos                                                                           |                                                                  |     |                            |                       |     | ۹ ۵ <sup>0</sup> ۶ 🔍 - Edi |
|-----|----------------------------------------------------------------------------------------------|------------------------------------------------------------------|-----|----------------------------|-----------------------|-----|----------------------------|
|     | Welcome back,                                                                                | Rafael! 👏                                                        |     |                            |                       |     |                            |
|     | Línea de tiempo<br>Todos 👻 Ordenar por                                                       | cursos 👻                                                         |     | Search by a                | ictivity type or name |     |                            |
|     |                                                                                              |                                                                  | Sir | actividades próximas pendi | entes                 |     |                            |
|     | Mis cursos<br>Centro de Capacitación<br>Curso de Teams<br>Curso de Teams<br>Todos los cursos | Virtual para Instructores/as G<br>itación de los servicios de Ay | 2   |                            |                       |     |                            |
|     | Calendario<br>Todos los cursos<br>octubre                                                    | \$                                                               |     | noviembre 2023             |                       |     | Nuevo evento<br>diciembre  |
|     | Lun                                                                                          | Mar                                                              | Mié | Jue                        | Vie                   | Sáb | Dom                        |

5. Se da clic en la alternativa que dice: Ver más; como se muestra en la pantalla

| AVA | Tablero Mis cursos                                                                                                    | Q             | L |
|-----|----------------------------------------------------------------------------------------------------|---------------|---|
|     | Categoría More v                                                                                                    |               |   |
|     | Capital Humano                                                                                                    |               |   |
|     | Capital Humano   Buscar cursos  Q                                                                                                    |               |   |
|     | Escuela e Fontanería<br>) Escuela de Potabilización<br>) Evaluación de Desempeño<br>) Cursos de Cestón de Proyectos<br>Programa de sucesión<br>) Programa para mejora de capacidades técnicas en Investigación Aplicada<br>Plan de Seguridad del Agua | Expandir todo |   |
|     | Inducción / Reinducción<br>Servicio al Cliente<br>Vermas<br>Crptel Humano<br>Crptel Humano<br>Crptel Humano<br>Crptel Humano<br>Crptel Humano<br>Crptel Humano<br>Crptel Humano                                                                       |               |   |

6. Se presenta la siguiente pantalla en donde se debe dar clic en la alternativa llamada Dirección Jurídica.

| Tablero Mis cursos                                                                                                    |                           | α Δ <sup>0</sup> |
|----------------------------------------------------------------------------------------------------|---------------------------|------------------|
| Categoría More v                                                                                                    |                           |                  |
| Capital Humano                                                                                                    |                           |                  |
| Capital Humano                                                                                                    | (Buscar cursos            |                  |
|                                                                                                    | <ul> <li>a 1 2</li> </ul> |                  |
| Direccion Sistemas de Información<br>Assoria Legal     Direccion de Mercadeo<br>Direccion Diamificación<br>Cestión de Ladatad Ayle<br>Bastacción de Informas<br>UENI investigación y Disearrollo-Area Funcional Cestión del Riesgo<br>UIENI investigación y Disearrollo-Area Funcional Cestión del Riesgo<br>Uindia discutara DADS<br>Cincluso de dialego<br>Disearrollo-Castado |                           |                  |
|                                                                                                    | * 1 2                     |                  |
|                                                                                                    | r tados los cursos        |                  |

7. Se presenta el acceso al curso como se muestra en la pantalla, se debe dar clic en la imagen que dice AyA Conflicto de intereses ....

| Tablero Mis cursos                                                                                                    |
|----------------------------------------------------------------------------------------------------|
| Categoría More v                                                                                                    |
| Capital Humano > Dirección Jurídica Dirección Jurídica                                                                                                    |
| Capital Humano / Dirección Jurídica                                                                                                    |
| Conflicto de intereses in<br>objetividad y transparencia                                                                                                    |
| Politica para el manejo de conflicios de interés<br>Presentación audiovisai de la POLITICA<br>PROCEDIMIENTO PARA EL MANEDO DE CONFLICTOS DE<br>INTERES - Acuerdo No. 2021-431 BIS, Junta Directiva AyA. |
| Marco Antonio Arroyo Vargas                                                                                                    |

**8.** Se presenta la pantalla de opciones de inscripción, como se muestra a continuación, y se debe dar clic en la opción: **Matricular AQUÍ** 

| Tablero Mis cursos                                                                                                    | Q. | Ĺ |
|----------------------------------------------------------------------------------------------------|----|---|
| Política para el manejo de conflictos de interés                                                                                                    |    |   |
| Opciones de inscripción                                                                                                    |    |   |
|                                                                                                    |    |   |
| nil AVA (nin li) AVA                                                                                                    |    |   |
| Baltica san at maneça de conflicto de interés<br>Presentación audioritual de la POLITICA Y PROCEDIMIENTO PARA EL MANEJO DE CONFLICTOS DE INTERES - Acuerdo No. 2021-431 BIS, Junta Directiva AyA. |    |   |
| Ω                                                                                                    |    |   |
| Marco Antonio Arrovo Varoas                                                                                                    |    |   |
| Instructor                                                                                                    |    |   |
| Matricular AQUI  No se necessia clave para inscribine                                                                                                    |    |   |

9. Aparece en la parte inferior de la pantalla el botón color negro con letras blancas que dice: Inscribirme, como se muestra en la imagen, se le debe dar clic para que se realice exitosamente la inscripción al curso.

| <ul> <li>Matricular AQUI</li> </ul> |                                       |
|-------------------------------------|---------------------------------------|
|                                     | No se necesita clave para inscribirse |
|                                     | Inscribirme                           |

10. Al dar clic el sistema en Inscribirme, el sistema lo/la matricula automáticamente y presenta el contenido del curso

| Curso: Política para el manejo 🛛 🗙 🌒 (1) Wi                                       | iatsApp X SDI X +                                                                                                    | -                         |
|-----------------------------------------------------------------------------------|----------------------------------------------------------------------------------------------------|---------------------------|
| ← → C ▲ No es seguro aulavirtual.aya.go                                           | .cr/moodle/course/view.php?id=116                                                                                             | ☆ ひ                       |
| Aula Virtual AYA     Avia Virtual AYA     Avia Virtual AYA     Tablero Mis cursos | 🛔 GECOSE Producción 🔇 GECOSE Desarrollo 📙 GECOSE Pruebas 🔶 Control Tareas v2 🔶 Capacitación Contr 📔 SIMACU Pruebas 📗 SIP (Pro | ducción) ≫ 🗅 Todos<br>Q Q |
| Curso Participantes Califi                                                        | aciones Competencias More +                                                                                                   |                           |
| × Modulo I - Política para el man                                                 | Capital Humano > Dirección Jurídica<br>Política para el manejo de conflictos de interés                                       |                           |
| O Acuerdo Junta Directiva No 20<br>O Jurisprudencia de La Procurad                | Usted está inscrito en el curso.                                                                                              | ×                         |
| O Presentación Modulo I O Foro - Prevención de conflictos                         | Modulo I - Política para el manejo de los conflictos de interés                                                               |                           |
| <ul> <li>Examen Modulo I</li> <li>Modulo II - Política para el man</li> </ul>     | ARCHIVO<br>Acuerdo Junta Directiva No 2021-431 BIS                                                                            | Mark as done              |
| O Directriz GG-2022-02500<br>O Directriz D-2-2004-CO (Contral                     | Concepto y alcances generales de los conflictos de intereses                                                                  |                           |
| O Presentación Módulo II<br>O Examen Modulo II                                    | ARCHINO<br>Jurisprudencia de La Procuraduría General de la República                                                          | Mark as done              |
| Modulo III - Política para el ma O Presentación Módulo III                        | Jurisprudencia sobre el alcance de los conflictos de intereses en los servidores públicos.                                    |                           |
| O Examen Modulo III  Modulo IV - Política para el ma                              |                                                                                                    | Mark as done              |

## ¿Cómo moverme en el material del curso?:

| v @ Cense Police prine dimenço: × 0 01095654pp ×   ⊗ 501 × +                                                                                                    | -                  |
|----------------------------------------------------------------------------------------------------|--------------------|
| 6 -> C                                                                                                    | 5 1                |
| 🐳 Auls Vitual AVA 🛞 Haclanda 🛞 5Di-marroo 📔 GECOSE Production 🛞 GECOSE Desarrolla 📔 GECOSE Desarrolla 📔 GECOSE Desarrolla 👔 GECOSE Desarrolla 👔                                                                                                    | C Todos            |
| Daterio Miscuras                                                                                                    | a 0 <sup>0</sup> s |
| Curro Vertaquetas Cuttracares Competencias Marcii.                                                                                                    |                    |
| Constructions of Constructions of Constructions     Constructions of Constructions     Constructions of Constructions     Constructions     Constructio | ×                  |
| Non-standard Madel     Second Madel     Second     Second Madel     Second Madel     Second     Second     Seco |                    |
| Market NY-Pelitica para el ma.                                                                                                    |                    |

a la derecha se encuentra la columna marcada en amarillo en la imagen para señalar el contenido del curso (se selecciona con un clic del mouse) y a mano izquierda cuando se da clic en el material de la derecha se presenta el contenido del curso, ejemplo si se le da clic Módulo I XXXXX se presenta todo el material relacionado a ese módulo

## ¿Cómo salir del aula virtual?:

En la parte superior derecha de la pantalla se presenta el siguiente ícono que sirve para salir del aula virtual correctamente.

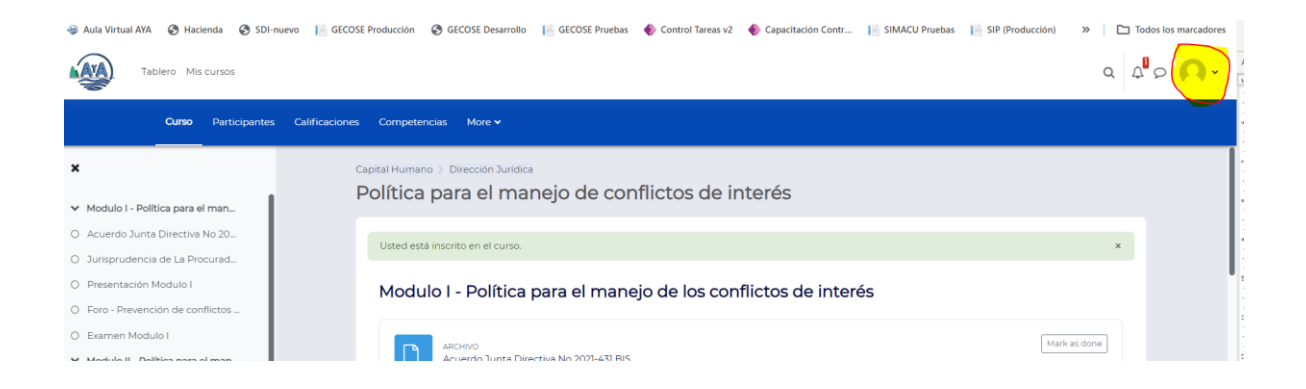

Al dar click en el ícono anterior se desglosa un menú que tiene la alternativa **Salir** que está al final y se debe dar clic para cerrar el aula virtual.

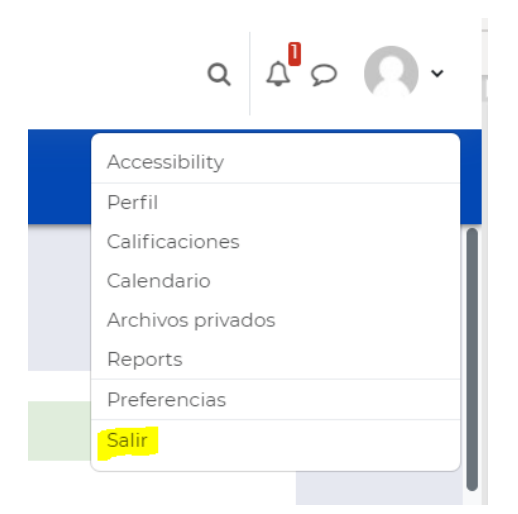

# ¿Cómo ingreso al curso nuevamente cuando he salido del Aula virtual?

- 1. Dar clic al siguiente Link : <u>http://aulavirtual.aya.go.cr/moodle/login/index.php</u>
- 2. Se presenta la pantalla de validación de credenciales, favor ingresar sus datos de conexión (usuario que utiliza en la computadora para iniciar sesión todos los días)

| ← → C ▲ No es seguro aulavirtual.aya.go.cr/moodle/login/inde   | крhp                                                                                               | 👓 ★ 🖸 🛯 🚢 🗄                                   |
|----------------------------------------------------------------|----------------------------------------------------------------------------------------------------|-----------------------------------------------|
| 🔿 Aula Virtual AXA. 🧭 Hacienda 🔗 SDI-nuevo 📔 GECOSE Producción | 🚯 GECOSE Desemble 🔋 GECOSE Proteise 🔶 Control Taress v2. 🌒 Capacitación Contr 🔢 SIMACU Proteises 🛛 | 🗟 SIP (Producción) 🔅 📔 🎦 Todos los marcadores |
|                                                                | AVA                                                                                                |                                               |
|                                                                | admin<br>Contraseña                                                                                |                                               |
|                                                                | Ingresar                                                                                           |                                               |
|                                                                | ¿Ha extraviado la contraseña?                                                                      |                                               |
|                                                                | Ingresar como invitado                                                                             |                                               |
|                                                                | O Cookies notice                                                                                   |                                               |
|                                                                |                                                                                                    |                                               |

3. Se presenta la siguiente pantalla donde aparece el nombre del curso matriculado

| Tablero Mis cursos                                                                                                    |                                 | م 4 <sup>1</sup> ۵ 💽 ۰      |
|----------------------------------------------------------------------------------------------------|---------------------------------|-----------------------------|
| Welcome back, Rafael! 🜔                                                                                                    |                                 |                             |
| Línea de tiempo<br>Todos *) Ordenar por cursos *                                                                                                    | Search by activity type or name |                             |
| Política para el manejo de conflictos de interés<br>viernes, 1 de diciembre de 2023<br>roro  Foro - Prevención de conflictos de intereses<br>Prorents panderes                                                                  |                                 | Ver                         |
| Mis cursos<br>常 Centro de Capacitación Virtual para Instructores/as C2<br>常 Curso de Teams<br>常 Politica para el manejo de conflictos de interés<br>常 Polgemento para la prestación de los servicios de AyA<br>Todos los cursos |                                 |                             |
| Calendario<br>Todos los cursos e                                                                                                    | noviembre 2023                  | Nuevo evento<br>diciembre 🕨 |

• Si no aparece el curso puede darle clic en la parte superior derecha de la pantalla que dice **Mis cursos,** ahí aparecen los cursos donde estás matriculado para mejor acceso.

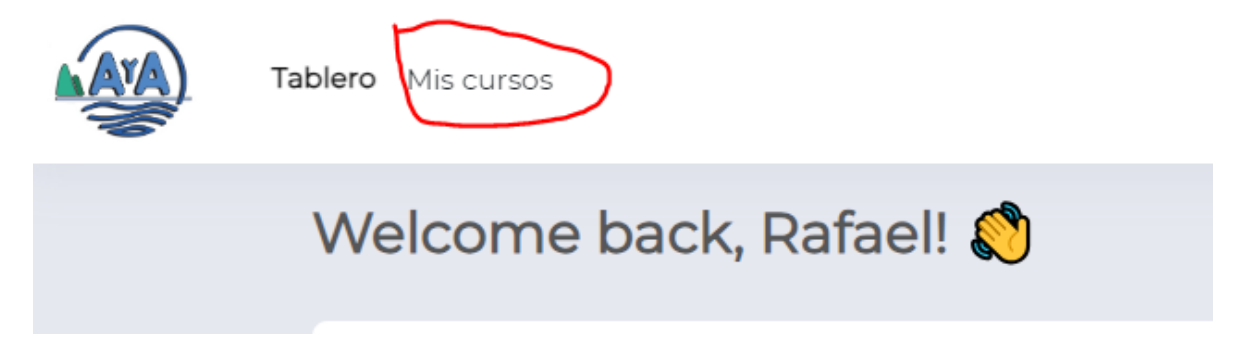